# **Juniper OneTouch**

#### Contents

- 1 Overview
- 2 Prerequisites 3 Baseline
- 4 Architecture
- 5 Installation
  - 5.1 One Touch Demo Application Installation
    5.2 Swivel Integration Configuration
    5.3 Juniper One Touch Integration

  - ◆ 5.4 Modifying the Custom login Pages
     ◆ 5.4.1 For Single Stage authentication
     ◆ 5.4.2 For Two Stage Authentication
  - 5.5 Uploading the Custom Sign in pages
     5.6 RADIUS Authentication Server Configuration
  - ♦ 5.6.1 Authentication Realm Configuration
  - 5.7 Additional Installation Options
- 6 Verifying the Installation
  7 Uninstalling the Swivel Integration
- 8 Troubleshooting
- 9 Known Issues and Limitations • 10 Additional Information

## **Overview**

This document is intended to supplement the the OneTouch Mobile guide and the OneTouch Voice guide for using the Swivel Juniper OneTouch Demo application.

# Prerequisites

Swivel 3.10.4

Juniper 7.x or 8.x

Nexmo Account (or other Telephony provider) for OneTouch Voice telephone-based solution

Latest version of the Swivel Appliance Proxy available from Downloads

Swivel OneTouch Application demo available from Downloads

Juniper Custom login pages OneStage.zip or TwoStages.zip

# **Baseline**

(The version tested with) Swivel 3.10.4 Juniper 7.x

## Architecture

See OneTouch Voice and OneTouch Mobile

# Installation

## **One Touch Demo Application Installation**

Install the Swivel OneTouch Demo Application

#### Swivel Integration Configuration

Configure the Swivel server and users as detailed in this guide OneTouch Voice or OneTouch Mobile.

#### **Juniper One Touch Integration**

## Modifying the Custom login Pages

Modify the Juniper login pages either for OneStage or TwoStage authentication.

#### For Single Stage authentication

Open the OneTouchOneStage.zip file

Modify the LoginPage.thtml file

edit the 2 URLs to access to your OneTouch demo app:

e.g.: http://localhost:8081/onetouchdemo/onetouch?returnurl=

Save the changes and create a zip. NOTE: the zip has to contain just the files and not the onetouch folder or itself a subfolder.

#### For Two Stage Authentication

Open the OneTouch2Stages.zip file

Modify the Defender.thtml file

edit the URLs to access to your OneTouch demo app:

e.g.: http://localhost:8081/onetouchdemo/onetouch?returnurl=

Save the changes and create a zip. NOTE: the zip has to contain just the files and not the onetouch folder or itself a subfolder.

#### Uploading the Custom Sign in pages

As with the Swivel Juniper integration, the custom pages need to be uploaded and assigned to a signing-in policy and realm.

Ensure all the modified files are included with the zip file to upload to the Swivel server. On the Juniper select Signing In/Sign-in Pages then click on Upload Custom Pages.

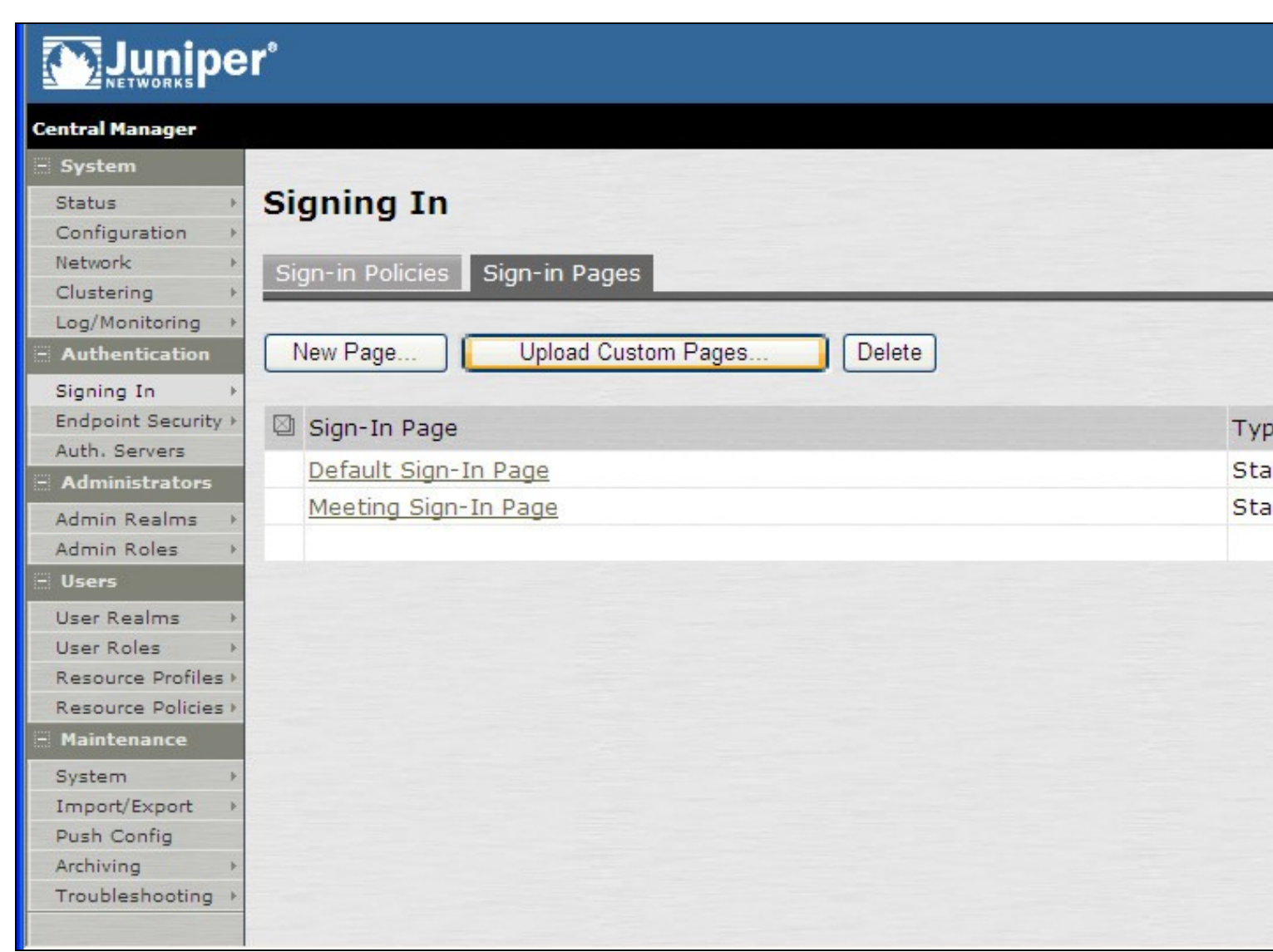

Enter a Name for the Custom page, then use Browse to find the location of the Templates file. Then click on the Upload Custom Pages, observe any errors that may occur.

| Central Manager                                                                                                    |                  |
|----------------------------------------------------------------------------------------------------|------------------|
| E System                                                                                                    |                  |
| Status Signing In SUPPORT Sign-In Pages                                                                                                    |                  |
| Clustering Custom sign-in pages allow you to provide customized templates for various pa<br>Log/Monitoring appear during the sign-in process. Refer to the documentation for information a<br>Custom sign-in pages allow you to provide customized templates for various pa<br>appear during the sign-in process. Refer to the documentation for information a<br>creating valid templates. | ges tha<br>about |
| Signing In  Sign-In Pages Sign-In Pages                                                                                                    |                  |
| Auth. Servers Name: PINsafe Label to reference the custom sign-in pages.                                                                                                    |                  |
| Admin Roles  Page Type:  Access  Meeting                                                                                                    |                  |
| User Realms  User Roles Resource Profiles Templates File: C:\Documents and Setting Browse Zip file containing the custom templates and assets.                                                                                                    |                  |
| Resource Policies > Upload                                                                                                    |                  |
| System Skip validation checks during upload                                                                                                    |                  |
| Import/Export  Push Config  Archiving  Troubleshooting                                                                                                    |                  |

The new signing in page should be listed.

# 

| Centra       | Manager |  |
|--------------|---------|--|
| C C III CI G |         |  |

| – System            |                                                  |      |
|---------------------|--------------------------------------------------|------|
| Status >            | Signing In                                       |      |
| Configuration >     |                                                  |      |
| Network 🕨           | Sign-in Policies Sign-in Pages                   |      |
| Clustering +        |                                                  |      |
| Log/Monitoring ►    | New David Contract David Contract David Contract |      |
| Authentication      | New Page Upload Custom Pages Delete              |      |
| Signing In >        |                                                  |      |
| Endpoint Security + | 🖾 Sign-In Page                                   | Туре |
| Auth. Servers       | D PINsafe                                        | Cust |
| - Administrators    |                                                  | Cube |
| Admin Realms →      | Default Sign-In Page                             | Stan |
| Admin Roles 🔸       | Meeting Sign-In Page                             | Stan |
| - Users             |                                                  |      |
| User Realms →       |                                                  |      |
| User Roles →        |                                                  |      |
| Resource Profiles > |                                                  |      |
| Resource Policies > |                                                  |      |
| - Maintenance       |                                                  |      |
| System →            |                                                  |      |
| Import/Export >     |                                                  |      |
| Push Config         |                                                  |      |
| Archiving >         |                                                  |      |
| roubleshooting +    |                                                  |      |
|                     |                                                  |      |

## **RADIUS Authentication Server Configuration**

On the Juniper Server select Authentication Servers then select RADIUS Server from the drop down menu, and click on New Server.

| Central Manager<br>- System                                                                                                    |                                                                                                    |                                                |
|----------------------------------------------------------------------------------------------------|----------------------------------------------------------------------------------------------------|------------------------------------------------|
| Status ><br>Configuration ><br>Network ><br>Clustering >                                                                           | Authentication Servers                                                                                                    |                                                |
| Log/Monitoring → - Authentication                                                                                                  | New: (Select server type) New Server                                                                                                    | Delete                                         |
| Signing In<br>Endpoint Security<br>Auth. Servers<br>Admin Realms<br>Admin Roles<br>User Realms<br>User Realms<br>Resource Profiles | <ul> <li>IVE Authentication</li> <li>LDAP Server</li> <li>ACE Server</li> <li>Stadius Server</li> <li>Active Directory / Windows NT</li> <li>Anonymous Server</li> <li>SiteMinder Server</li> <li>Certificate Server</li> <li>SAML Server</li> </ul> | Type<br>IVE Authenticatio<br>IVE Authenticatio |
| Resource Policies > Maintenance System > Import/Export > Push Config Archiving > Troubleshooting >                                 |                                                                                                    |                                                |

The following information is required:

Name: A descriptive name for the RADIUS server

**RADIUS Server:** The Swivel server IP/Hostname (Use the Swivel server real IP address not the VIP, multiple servers can be defined as Primary and secondary servers).

Authentication Port: the port used to carry authentication information, by default 1812

Shared Secret: The shared secret that has been entered on the Swivel server

Accounting Port: the port used to carry accounting information, by default 1813

NAS-IP Address: the Juniper interface used for communication, usually left empty

Users authenticate using tokens or one-time passwords Ensure this box is ticked

Backup server, Enter the details of any additional Swivel servers which can be used for authentication.

| - System                             |                                                                                |                               |                                                  |
|--------------------------------------|--------------------------------------------------------------------------------|-------------------------------|--------------------------------------------------|
| Status >                             | Auth Servers >                                                                 |                               |                                                  |
| Configuration >                      | FINSAIC                                                                        |                               |                                                  |
| Clustering                           | Cattings                                                                       |                               |                                                  |
| Log/Monitoring                       | Securigs Users                                                                 |                               |                                                  |
| - Authentication                     |                                                                                |                               |                                                  |
| Signing In →                         | Name:                                                                          | PINsafe                       | Label to reference this server.                  |
| Endpoint Security ><br>Auth. Servers | Radius Server:                                                                 | 82.69.194.195                 | Name or IP address                               |
| - Administrators                     | Authentication Port:                                                           | 1812                          |                                                  |
| Admin Realms →<br>Admin Roles →      | Shared Secret:                                                                 | •••••                         | ]                                                |
| - Users                              | Accounting Port:                                                               | 1813                          | Port used for Radius accounting, if applicable   |
| User Realms >>                       | NAS-IP-Address:                                                                |                               | IP address                                       |
| User Roles >                         |                                                                                |                               |                                                  |
| Resource Policies >                  | Timesute                                                                       | 20                            |                                                  |
| - Maintenance                        | Timeout:                                                                       | seconds                       |                                                  |
| System >                             | Retries:                                                                       | 0                             |                                                  |
| Import/Export +                      |                                                                                |                               |                                                  |
| Push Config                          | V Users authenticat                                                            | e using tokens or one         | - time nasswords                                 |
| Archiving +                          | Note: If you select th                                                         | his, IVE will send the user's | authentication method as "token" if you use SAMI |
| Troubleshooting >                    | and this credential will not be used in automatic SSO to backend applications. |                               |                                                  |
|                                      |                                                                                |                               |                                                  |
|                                      | Backup server                                                                  |                               |                                                  |
|                                      | Radius Server:                                                                 |                               | Name or IP address                               |
|                                      | Authentication Port:                                                           |                               |                                                  |
|                                      | Charad Cografy                                                                 |                               |                                                  |
|                                      | Shared Secret:                                                                 |                               |                                                  |
|                                      | Accounting Port:                                                               |                               | Port used for Radius accounting, if applicable   |
|                                      | Radius accounting                                                              |                               |                                                  |
|                                      | NAS-Identifier:                                                                |                               | Name of IVE as known to Radius s                 |

For Two Stage Authentication Go to the auth, select the server used for one touch and add a new challenge rule. The value has to be the same as configured on Defender.thtml and radius\_challenges.txt on the Swivel core.

Example Rule:

Name: Challenge One Touch

Response Packet Type: Access Challenge

RADIUS Attribute: Reply-Message

Operand: matches the expression

Value: One Touch

| ame: Challenge One Touch                                                                                                    |                                                                             |           |     |
|----------------------------------------------------------------------------------------------------|-----------------------------------------------------------------------------|-----------|-----|
| received Radius Response Packet                                                                                                    |                                                                             |           |     |
| esponse Packet Type: Access Ch                                                                                                    | allenge 👻                                                                   |           |     |
| ttribute criteria:                                                                                                    |                                                                             |           |     |
| Radius Attribute                                                                                                    | Operand                                                                     | Value     |     |
| Reply-Message (18) 🔹                                                                                                    | matches the expression                                                      | •         | Add |
| teply-Message                                                                                                    | matches the expression                                                      | One Touch | ×   |
| an Index and Inc.                                                                                                    |                                                                             |           |     |
| show New Pin page                                                                                                    |                                                                             |           |     |
| Show <b>New Pin</b> page show <b>Next Token</b> page                                                                                                    |                                                                             |           |     |
| <ul> <li>show New Pin page</li> <li>show Next Token page</li> <li>show Generic Login page</li> </ul>                                                                                                    |                                                                             |           |     |
| <ul> <li>show New Pin page</li> <li>show Next Token page</li> <li>show Generic Login page</li> <li>show user login page with error</li> </ul>                                                                                              | or message                                                                  |           |     |
| <ul> <li>show New Pin page</li> <li>show Next Token page</li> <li>show Generic Login page</li> <li>show user login page with error</li> <li>show Reply-Message attri</li> </ul>                                                            | or message<br>bute from the Radius server to                                | the user  |     |
| <ul> <li>show New Pin page</li> <li>show Next Token page</li> <li>show Generic Login page</li> <li>show user login page with error</li> <li>show Reply-Message attri</li> <li>send Access Request with add</li> </ul>                      | or message<br>bute from the Radius server to<br>litional attributes         | the user  |     |
| <ul> <li>show New Pin page</li> <li>show Next Token page</li> <li>show Generic Login page</li> <li>show user login page with error</li> <li>show Reply-Message attri</li> <li>send Access Request with add<br/>Radius Attribute</li> </ul> | or message<br>bute from the Radius server to<br>itional attributes<br>Value | the user  |     |

#### Authentication Realm Configuration

Authentication realms determine which method of authentication will be used. On the Juniper select User Realms, and either create a new Realm with the New button or or modify an existing realm by clicking on it.

| Junipe                                                   | er°                                                                                                    |
|----------------------------------------------------------|----------------------------------------------------------------------------------------------------|
| Central Manager                                          |                                                                                                    |
| 🗏 System                                                 |                                                                                                    |
| Status ><br>Configuration ><br>Network ><br>Clustering > | User Authentication Realms           New         Duplicate                                               |
| Log/Monitoring →                                         |                                                                                                    |
| - Authentication                                         | Authentication Realm                                                                                     |
| Signing In →<br>Endpoint Security →<br>Auth. Servers     | Users                                                                                                    |
| - Administrators                                         |                                                                                                    |
| Admin Realms →<br>Admin Roles →                          | Authentication realms specify what server to use for authentication, how policies are assigned to users, |
| - Users                                                  |                                                                                                    |
| User Realms 🔹 🕨                                          |                                                                                                    |
| User Roles →                                             |                                                                                                    |
| Resource Profiles >                                      |                                                                                                    |
| Resource Policies >                                      |                                                                                                    |
| - Maintenance                                            |                                                                                                    |
| System >                                                 |                                                                                                    |
| Import/Export >                                          |                                                                                                    |
| Push Config                                              |                                                                                                    |
| Archiving >                                              |                                                                                                    |
| I roubleshooting +                                       |                                                                                                    |

Additional Installation Options Verifying the Installation Uninstalling the Swivel Integration Troubleshooting Known Issues and Limitations Additional Information

For assistance in the Swivel installation and configuration please firstly contact your reseller and then email Swivel Secure support at support@swivelsecure.com.